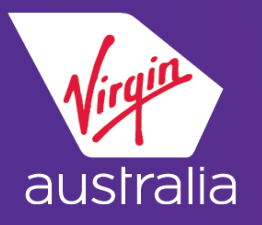

# GALILEO CLUE CARD (EMD-A)

## ECONOMY X

#### **BUILD THE PNR**

Book your itinerary, end and redisplay the PNR. It is recommended to add fare & frequent flyer Information before displaying the service catalogue.

#### Enter FQ/DAS\* to display service catalogue.

| <u>1</u> -FQ/DASO |     | +          |           |         |     |                |     |  |
|-------------------|-----|------------|-----------|---------|-----|----------------|-----|--|
|                   |     |            |           |         | ^   |                |     |  |
| LN                | VEN | DESCRIPTIO | N         |         | PTC | AMNT CUR SEG   | F   |  |
| 1                 | VA  | 1ST ADDITI | ONAL BAG  | PREPAID | ADT | 35.00 AUD 01   |     |  |
| 2                 | VA  | 2ND ADDITI | ONAL BAG  | PREPAID | ADT | 35.00 AUD 01   |     |  |
| 3                 | VA  | UNACCOMPAN | IED MINOR | FEE     | ADT | 50.00 AUD 01   |     |  |
| 4                 | VA  | SPACE PLUS |           |         | ADT | BOOK THRU SEAT | MAP |  |

For Economy X , use the seat map to reserve the seat and sell ancillary service.

- Click the class of service for the required segment or enter SA\*S<segment #> - Display Seat Map
- Select specific seat from the graphical seat map and "Apply" to reserve seat.

| Virgin AU Intl                                                                                                    | Seat Rules                     | Traveler                                                                                                    | Seat                           |
|----------------------------------------------------------------------------------------------------|--------------------------------|----------------------------------------------------------------------------------------------------|--------------------------------|
| BNE 15 Nov 105PM - SYD 15 Nov 340PM V                                                                                                    | ) Seat Maps O Airline Assigned | <ul> <li>Flight VA #950</li> <li>Dep: Tue, 15 Nov 201</li> <li>Arx: Tue, 15 Nov 2010</li> <li>Flight 950  </li> <li>1 Seats</li> </ul> | 16 1:05pm<br>6 3:40pm<br>15.00 |
| 3<br>4<br>5<br>6<br>6<br>7<br>7<br>8<br>9<br>9<br>10<br>10<br>11<br>11<br>12<br>12<br>13<br>10<br>11<br>11<br>12<br>12<br>13<br>10<br>14<br>11<br>12 |                                | 1 JANETMRS<br>Enter loyalty #                                                                                                    | ADT 13A (2)<br>15.00           |
|                                                                                                    |                                | Subtotal seats for all passe<br>Taxes:                                                                                                 | engers: +15.00 AUD<br>0.00     |
|                                                                                                    |                                |                                                                                                    | TOTAL SEAT PRICE               |

For further details please refer to the EMD-A Travel Agent Guide on Virgin Australia's Agency Hub or contact:

Travelport - http://www.ask-travelport.com

Virgin Australia Industry Support - 13 67 37

**Velocity Platinum member seating** - Velocity Platinum members and their travelling companions are entitled to Economy X free of charge for Domestic and International Short Haul flights only. Platinum members/travelling companions will automatically be seat assigned in Economy X subject to availability.

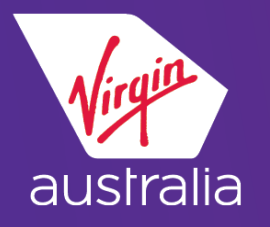

# GALILEO CLUE CARD (EMD-A)

## ECONOMY X

The following prompt will be displayed, click OK.

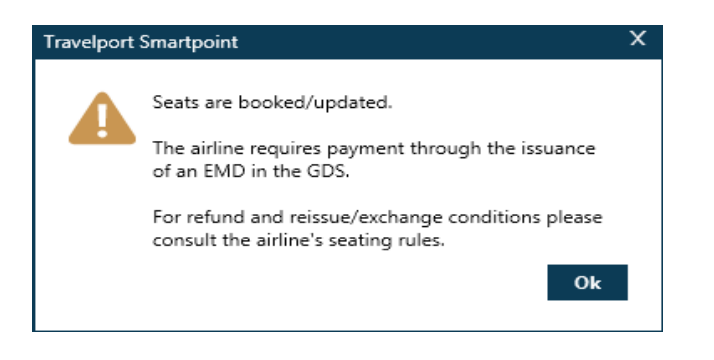

• Add Received From, then end and re-display the PNR.

Note: Only one EMD-A per ancillary service item permitted The banner \*\* ADDITIONAL SERVICES EXIST\*\* and \*\*SERVICE INFORMATION EXISTS\*\* should display. If it doesn't, ignore and re-retrieve the PNR

Display additional services: \*DAS

| Travelport Smartpoint - Window 1                                                              |                                                        |  |  |  |  |  |
|-----------------------------------------------------------------------------------------------|--------------------------------------------------------|--|--|--|--|--|
| 6KQS2G/06 XVAVA 3C7X006 AG 999<br>1.1BOND/JANETHRS<br>1. VA 950 Y 15NOV BNESYD HK3            | 999992 055EP<br>1 1305 1540 O* TU                      |  |  |  |  |  |
| *ALL *P *TD *VL                                                                               | *SI *SD *PI <b>*DAS</b>                                |  |  |  |  |  |
| ADDITIONAL SERVICES<br>PASSENGER BOND/JANETMRS<br>LN SUP DESCRIPTION<br>Ø1 VA SPACE PLUS<br>> | STAT AMNT CUR FLT DETAIL<br>CD 15.00 AUD VA0950 BNESYD |  |  |  |  |  |

Display service elements: \*SI

| Travelport Smartpoint - Window 1                                                                                                    |     |
|----------------------------------------------------------------------------------------------------|-----|
| 6KQS2G/06 XVAVA 3C7X006 AG 99999992 055EP<br>1.1BOND/JANETMRS                                                                                         |     |
| *ALL *P *TD *VL *SI *SD *PI *DAS                                                                                                    | TU  |
|                                                                                                    |     |
| <pre>** SPELIAL SERVICE REQUIREMENT ** SEGMENT/PASSENGER RELATED S 1. VA 0950 Y 15NOV BNESYD P 1. BOND/JANETMRS ASVC KD 1 **A/0B5/SEAT/SPACE PI</pre> | LUS |

For further details please refer to the EMD-A Travel Agent Guide on Virgin Australia's Agency Hub or contact:

Travelport - http://www.ask-travelport.com

Virgin Australia Industry Support - 13 67 37

**Velocity Platinum member seating** - Velocity Platinum members and their travelling companions are entitled to Economy X free of charge for Domestic and International Short Haul flights only. Platinum members/travelling companions will automatically be seat assigned in Economy X subject to availability.

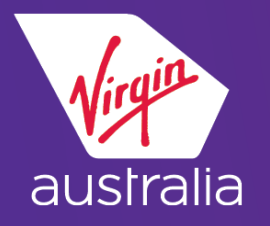

# GALILEO CLUE CARD (EMD-A)

### ECONOMY X

Display Seat Data: \*SD

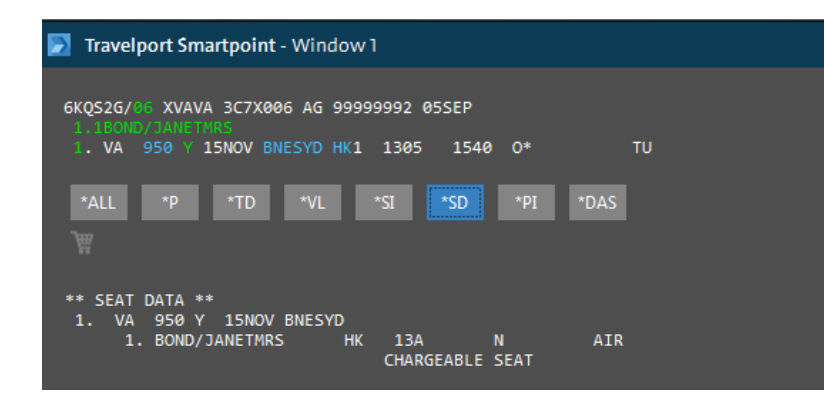

#### \*\*You should see an SSR ASVC for the service booked.

| Status | Action                                                                                  |
|--------|-----------------------------------------------------------------------------------------|
| NN     | Wait for confirmation                                                                   |
| KD     | Issue EMD                                                                               |
| KK     | No further action required                                                              |
| NO/UC  | Service has been refused by VA. Cancel and contact Virgin Australia<br>Industry Support |

### **ISSUE THE EMD:**

 EMDI/Pn/IC ticketnumber/Fform of payment (where n is the passenger number)

>EMDI/P1/IC7959902664488/FS

• Verify service payment by displaying the service information: \*SI The EMD number should display at the end of the free text

| *ALL *P *TD                                        | *FF *V           | L *SI        | *HTI *HTE     | *SD        | *PI    | *DAS | *EMDL |
|----------------------------------------------------|------------------|--------------|---------------|------------|--------|------|-------|
|                                                    |                  |              |               |            |        |      |       |
| ** SPECIAL SERVICE REQU<br>SEGMENT/PASSENGER RELAT | IREMENT **<br>ED |              |               |            |        |      |       |
| S 1. VA 0950 Y 15NOV                               | BNESYD           |              |               |            |        |      |       |
| P 1. BOND/JANETMRS                                 | ASVC HI 1        | **A/0B5/SEAT | /SPACE PLUS// | 7959991074 | 4036C1 |      |       |
| NO OSI EXISTS                                      | TKNE HK 1        | 795990266448 | 8C1           |            |        |      |       |

For further details please refer to the EMD-A Travel Agent Guide on Virgin Australia's Agency Hub or contact:

Travelport - http://www.ask-travelport.com

Virgin Australia Industry Support - 13 67 37

Velocity Platinum member seating - Velocity Platinum members and their travelling companions are entitled to Economy X free of charge for Domestic and International Short Haul flights only. Platinum members/travelling companions will automatically be seat assigned in Economy X subject to availability.